## HOW TO CONFIGURE JAVA Seven (7 and 8)

After installing Java go to java home

Start  $\longrightarrow$  All programs  $\longrightarrow$  Java  $\longrightarrow$  Configure java

The following box should appear

| General Update Java Security Advanced<br>About<br>View version information about Java Control                 |                                               |                                            |
|----------------------------------------------------------------------------------------------------|-----------------------------------------------|--------------------------------------------|
| About<br>View version information about Java Control                                                          |                                               |                                            |
| View version information about Java Control                                                                   |                                               |                                            |
|                                                                                                    | Panel.                                        |                                            |
|                                                                                                    |                                               | About                                      |
| Network Settings                                                                                              |                                               |                                            |
| Network settings are used when making Inter<br>use the network settings in your web browse<br>these settings. | net connections. By<br>r. Only advanced us    | / default, Java will<br>sers should modify |
|                                                                                                    | Netwo                                         | ork Settings                               |
| Temporary Internet Files                                                                                      | -                                             |                                            |
| Files you use in Java applications are stored i<br>later. Only advanced users should delete file:             | n a special folder fo<br>s or modify these se | r quick execution                          |
|                                                                                                    | Settings                                      | View                                       |
| Java in the browser is enabled. See the S                                                                     | ecurity tab                                   |                                            |
|                                                                                                    |                                               |                                            |
|                                                                                                    |                                               |                                            |
|                                                                                                    |                                               |                                            |
|                                                                                                    |                                               |                                            |
|                                                                                                    | OK Car                                        | icel Apply                                 |

Click on the Security tab

| Java Control Panel                                                                                   |                 |
|----------------------------------------------------------------------------------------------------|-----------------|
| General Update Java Security Advanced                                                                |                 |
| Enable Java content in the browser                                                                   |                 |
| Security Level                                                                                       |                 |
| - Very High                                                                                          |                 |
| High (minimum recommended)                                                                           |                 |
| Medium                                                                                               |                 |
| Java applications identified by a certificate from a trusted authority will be allowe                | d to run.       |
| Exception Site List                                                                                  |                 |
| Applications launched from the sites listed below will be allowed to run after the security prompts. | e appropriate   |
| Click Edit Site List<br>to add items to this list.                                                   | e List          |
| Restore Security Prompts Mana                                                                        | ge Certificates |
| ОК Са                                                                                                | ncel Apply      |

Choose edit site list .

| Application<br>prompts. | ons <mark>l</mark> aunch | ed from ti | ne sites <mark>l</mark> isted | below will b | e allowed to rur | n after the | appropriate | security |
|-------------------------|--------------------------|------------|-------------------------------|--------------|------------------|-------------|-------------|----------|
| Click                   | Add t                    | o add      | an item                       | to this      | list.            |             |             |          |
|                         |                          |            |                               |              |                  |             |             |          |

Choose add and type <a href="http://asycuda.gov.ms:8081/">http://asycuda.gov.ms:8081/</a> as seen below

| prompts.                                                                                             | llowed to run after the appropriate securit |
|----------------------------------------------------------------------------------------------------|---------------------------------------------|
| Location                                                                                             |                                             |
| http://asycuda.gov.ms:8081/                                                                          |                                             |
|                                                                                                    |                                             |
|                                                                                                    |                                             |
|                                                                                                    |                                             |
|                                                                                                    |                                             |
|                                                                                                    |                                             |
|                                                                                                    | Add Remo                                    |
| - FILE and HTTP protocols are considered a security                                                  |                                             |
| FILE and HTTP protocols are considered a security<br>We recommend using HTTPS sites where available. |                                             |

| 🛃 Java Control Panel                                               | ×     |
|--------------------------------------------------------------------|-------|
| General Update Java Security Advanced                              |       |
| Debugging                                                          |       |
| Enable tracing                                                     |       |
| Enable logging                                                     |       |
| Show applet lifecycle exceptions                                   | =     |
| Java console                                                       | 1     |
| Show console                                                       |       |
| Hide console                                                       |       |
| Do not start console                                               |       |
| Default Java for browsers                                          |       |
|                                                                    |       |
| Mozilla family                                                     |       |
| Java Plug-in                                                       |       |
| Enable the next-generation Java Plug-in (requires browser restart) |       |
| Shortcut Creation                                                  |       |
| Always allow                                                       |       |
| Always allow if hinted                                             |       |
| Prompt user                                                        |       |
| Prompt user if hinted                                              |       |
| Never allow                                                        |       |
| JNLP File/MIME Association                                         | *     |
| ж                                                                  | - F   |
|                                                                    |       |
| OK Cancel                                                          | Apply |
|                                                                    |       |

Select show Java Console. Click ok to exit Java.

## NB This procedure is only done at the initial setup of Java